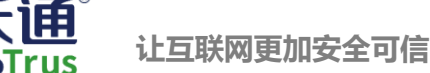

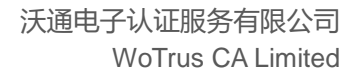

# Tomcat SSL 证书部署指南

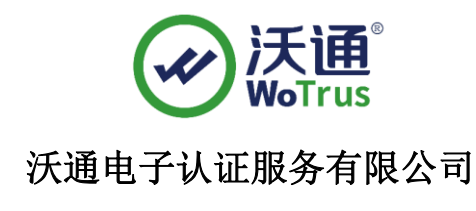

WoTrus CA Limited

©2004-2017 沃通电子认证服务有限公司 WoTrus CA Limited All Rights Reserved

地址:中国深圳市南山区南海大道 1057 号科技大厦二期 A 座 502

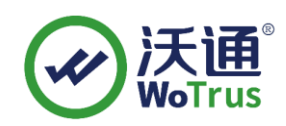

### 目录

| <u> </u> , | 安装 SSL 服务器证书 3           |
|------------|--------------------------|
|            | 1.1 获取 SS1 证书 3          |
|            | 1.2 部署 SSL 证书5           |
|            | 1.2.1 Tomcat8.5 之前的版本5   |
|            | 1.2.2 Tomcat8.5 及之后的版本 6 |
| <u> </u>   | SSL 证书的备份                |
|            |                          |
| Ξ,         | SSL 证书的恢复                |

### 技术支持联系方式

技术支持邮箱: support@wotrus.com 技术支持热线电话: 0755-26027828/0755-26027859 技术支持网页: https://bbs.wosign.com 公司官网地址: https://www.wosign.com

### 声明

此文档仅做参考使用,相应的配置需根据当前的配置进行调整。

地址:中国深圳市南山区南海大道 1057 号科技大厦二期 A 座 502

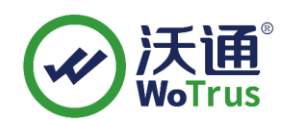

一、安装 SSL 服务器证书

### 1.1 获取 SSI 证书

最终沃通数字证书系统将会给您颁发证书文件(.zip)压缩格式,当中有包含三种证书格式如: for Apache、for Ngnix、for Other Server; Tomcat 应用服务器上需要 for Nginx 里面的 crt 证书文件,然后用工具合成 jks 格式:

| 📑 for Apache.zip        | 2019/1/21 14:15 | ZIP 文件 | 6 KB |
|-------------------------|-----------------|--------|------|
| 📑 for Nginx.zip 🔶 解压此文件 | 2019/1/21 14:15 | ZIP 文件 | 6 KB |
| afor Other Server.zip   | 2019/1/21 14:15 | ZIP 文件 | 7 KB |

#### 图 1

打开 for Nginx 文件可以看到公钥,如图 2

| test.wosign.com_bundle.crt | 2017/11/27 15:27 | 安全证书 | 6 KB |
|----------------------------|------------------|------|------|
|                            |                  |      |      |

图 2

私钥 key 文件, 需要找到生成 CSR 一起生成出的两个文件, 如图 3

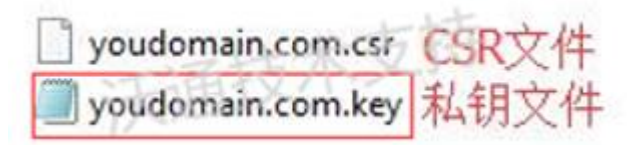

图 3

合成工具下载地址: https://download.wosign.com/wosign/wosigncode.exe

合成方式:先把 key 文件放到 for nginx 里,再双击下载的工具,选择证书项,操作选项,选择证书格式转换,源格式选择 PEM,目标格式选择 JKS。

证书文件:点击后面的选择按钮,找到 for nginx 目录,选择

yourdomain.com\_bundle.crt, 点击确定。

私钥文件:点击后面的选择按钮,找到 for nginx 目录,选择 yourdomain.com.key,点

地址:中国深圳市南山区南海大道 1057 号科技大厦二期 A 座 502

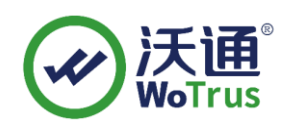

击确定。

私钥密码:为空,不用填写(因为生成私钥的时候没有填写,如果之前有填写过私钥 密码,这里也填写相同的私钥密码)

JKS 密码:任意填写一个密码 (合成 JKS 格式证书后的密码,之后在 tomcat 上安装 证书的时候需要使用到)

| <ul> <li>● 转换证</li> </ul> | 時格式 〇 安装证书                  | ○创建SPC/证书和                 | <u>1</u> | EUT: | 文本框中粘贴证书内 | 睿(PEM 相式): |  |
|---------------------------|-----------------------------|----------------------------|----------|------|-----------|------------|--|
| 原始格式:<br>目标格式:            | PEM O DER O     PEM O DER O | PFX JKS<br>PFX ④ JKS (副名:1 | 7        |      |           |            |  |
| 证书文件:                     | D:\for nginx\yourdoma       | in.com_bundle.crt          | 选择       |      |           |            |  |
| 私钥文件:                     | D:\for nginx\yourdoma       | in.com.k <del>e</del> y    | 选择       |      |           |            |  |
| 私胡密码:                     |                             |                            |          |      |           |            |  |
| JKS密码:                    | *****                       |                            | ]        |      |           |            |  |
| 3.                        |                             |                            | -        |      |           |            |  |

填写完毕后,点击转换,选择保存证书文件的位置,填写证书名称,推荐使用

yourdomain.com.jks, 点击保存。

| File name:    | yourdomain.com.jks |      |        |
|---------------|--------------------|------|--------|
| Save as type: | JKS(*.jks)         |      |        |
|               | -434               | ×    |        |
| e Folders     |                    | Save | Cancel |
|               |                    |      |        |

最后,得到 jks 格式证书。

地址:中国深圳市南山区南海大道 1057 号科技大厦二期 A 座 502

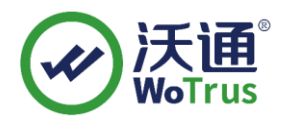

| 🖉 ssl.key                  | 2018/4/17 17:37  | KEY 文件 |
|----------------------------|------------------|--------|
| test.wosign.com.jks        | 2018/4/17 17:38  | JKS 文件 |
| test.wosign.com_bundle.crt | 2017/11/27 15:27 | 安全证书   |

### 1.2 部署 SSL 证书

## 1.2.1 Tomcat 8.5 之前版本

找到 Tomcat 安装目录 conf 下的 "Server.xml",用文本编辑器打开,找到如下图示位

置如图12:

|    | server.xml ×                                                                         |
|----|--------------------------------------------------------------------------------------|
|    | Q                                                                                    |
| 73 | A "Connector" using the shared thread pool                                           |
| 74 | </th                                                                                 |
| 75 | <connector <="" executor="tomcatThreadPool" th=""></connector>                       |
| 76 | port="8080" protocol="HTTP/1.1"                                                      |
| 77 | connectionTimeout="20000"                                                            |
| 78 | redirectPort="8443" />                                                               |
| 79 | >                                                                                    |
| 80 | Define a SSL HTTP/1.1 Connector on port 8443</th                                     |
| 81 | This connector uses the JSSE configuration, when using APR, the                      |
| 82 | connector should be using the OpenSSL style configuration                            |
| 83 | described in the APR documentation>                                                  |
| 84 | </th                                                                                 |
| 85 | <connector <="" port="8443" protocol="HTTP/1.1" sslenabled="true" th=""></connector> |
| 86 | maxThreads="150" scheme="https" secure="true"                                        |
| 87 | clientAuth="false" sslProtocol="TLS" />                                              |
| 88 | >                                                                                    |
|    |                                                                                      |

图 12

默认情况下<Connector port= "8443"……>是被注释的,我们可以把"<!--->"去掉, 然后对其节点进行相应的修改,比如:

配置示例如下:

<Connector port="443" protocol="org.apache.coyote.http11.Http11Protocol"

maxThreads="150" SSLEnabled="true" scheme="https" secure="true"

keystoreFile="keystore/domain.jks" keystorePass="证书密码"

clientAuth="false" sslProtocol="TLS"

地址:中国深圳市南山区南海大道 1057 号科技大厦二期 A 座 502

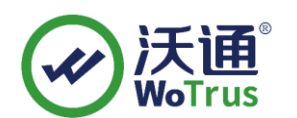

让互联网更加安全可信

ciphers="TLS\_RSA\_WITH\_AES\_128\_GCM\_SHA256,

TLS\_ECDHE\_RSA\_WITH\_AES\_128\_GCM\_SHA256,

TLS\_RSA\_WITH\_AES\_128\_CBC\_SHA,

TLS\_ECDHE\_RSA\_WITH\_AES\_128\_CBC\_SHA,

TLS\_RSA\_WITH\_AES\_128\_CBC\_SHA256,

TLS\_ECDHE\_RSA\_WITH\_AES\_128\_CBC\_SHA256,

SSL\_RSA\_WITH\_3DES\_EDE\_CBC\_SHA,

TLS\_ECDHE\_RSA\_WITH\_3DES\_EDE\_CBC\_SHA" />

备注: port: 端口号;

keystoreFile: 证书路径(例如: conf/name.jks); keystorePass: 证书密码。

最后保存该配置文件,然后重启 Tomcat 后再次访问。如图 13:

| Apache Tomcat/7.0.29 ×                                           |                                                                             |                                                                                          |  |  |  |
|------------------------------------------------------------------|-----------------------------------------------------------------------------|------------------------------------------------------------------------------------------|--|--|--|
| ← → C A https://decountertife.com                                |                                                                             |                                                                                          |  |  |  |
| Home Documentation                                               | Configuration                                                               | Examples Wiki Mailing Lists                                                              |  |  |  |
| Apache Tomcat/7                                                  | .0.29                                                                       |                                                                                          |  |  |  |
| <b>证书 常规</b> 详细信息 证书路径                                           | ı're seeing this                                                            | is, you've successfully installed Tomca                                                  |  |  |  |
| 证书信息           这个证书的目的如下:           •保证远程计算机的身份                  | commended Rea<br>curity Considerat<br>nager Application<br>Istering/Session | ading:<br><u>ttions HOW-TO</u><br>on HOW-TO<br>I Replication HOW-TO                      |  |  |  |
| * 有关详细信息,请参考证书颁发机构的说明。                                           | <u>Realms &amp; A</u><br>JDBC DataS                                         | AAA <u>Examples</u><br>ISources                                                          |  |  |  |
| 微发者: WoSign Class 1 DV Server CA<br>有效起始日期 2014-5-30 到 2015-5-30 |                                                                             | Documentation                                                                            |  |  |  |
| 「 颁发者说明(S) 确定                                                    | anager webapp is<br>n:<br>•s. xml<br>Ianager                                | <u>Tomcat 7.0 Documentation</u><br><u>Tomcat 7.0 Configuration</u><br><u>Tomcat Wiki</u> |  |  |  |

图 13

### 1.2.2 Tomcat 8.5 及之后版本

找到 Tomcat 安装目录 conf 下的 "Server.xml",用文本编辑器打开,找到如下图示位

地址:中国深圳市南山区南海大道 1057 号科技大厦二期 A 座 502

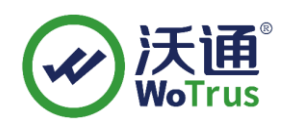

置 如图 14:

图 14

默认情况下<Connector port= "8443"……>是被注释的,我们可以把"<!--->"去掉,并进行相应的修改。配置示例如下:

<Connector port="443" protocol="org.apache.coyote.http11.Http11NioProtocol"

maxThreads="150" SSLEnabled="true">

<SSLHostConfig>

<Certificate certificateKeystoreFile="F:\Tomcat 9.0\conf\name.jks"

certificateKeyAlias="1"

certificateKeystorePassword="证书密码"

type="RSA" />

</SSLHostConfig>

</Connector>

备注: port: 端口号;

certificateKeystoreFile: 证书路径(例如: conf/name.jks);

certificateKeystorePassword: 证书密码;

certificateKeyAlias: 证书别名

地址:中国深圳市南山区南海大道 1057 号科技大厦二期 A 座 502

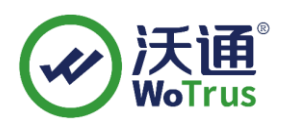

最后保存该配置文件,然后重启 Tomcat 后再次访问即可。如图 5

| Apache Tomcat/7.0.29 ×                                                                         |                                                                                      |                                                                       |  |  |  |
|------------------------------------------------------------------------------------------------|--------------------------------------------------------------------------------------|-----------------------------------------------------------------------|--|--|--|
| ← → C Attps://dumgumuk-111.htmm                                                                |                                                                                      |                                                                       |  |  |  |
| Home Documentation                                                                             | Configuration                                                                        | Examples Wiki Mailing Lists                                           |  |  |  |
| Apache Tomcat/7                                                                                | .0.29                                                                                | Th                                                                    |  |  |  |
|                                                                                                | I're seeing this                                                                     | s, you've successfully installed Tomcat                               |  |  |  |
| 证书信息           这个证书的目的如下:           •保证远程计算机的身份                                                | commended Rea<br><u>curity Considerat</u><br>nager Application<br>Istering/Session I | ding:<br>ions HOW-TO<br>h HOW-TO<br>Replication HOW-TO                |  |  |  |
| * 有关详细信息,请参考证书颁发机构的说明。<br><b>優发给</b> : <b>(14)</b><br><b>優发者</b> : WoSign Class 1 DV Server CA | <u>Realms &amp; A</u><br>JDBC DataS                                                  | AA Examples<br>Sources                                                |  |  |  |
| <b>有效起始日期</b> 2014-5-30 <b>到</b> 2015-5-30<br>颁发者说明(5)                                         | a <u>nager webapp</u> is<br>n:                                                       | Documentation<br>Tomcat 7.0 Documentation<br>Tomcat 7.0 Configuration |  |  |  |
|                                                                                                | ∙s.xml<br>Nanager                                                                    | Tomcat Wiki                                                           |  |  |  |

图 5

备注: 安装完 ssl 证书后部分服务器可能会有以下错误,请按照链接修复

a. 加密协议和安全套件: <u>https://bbs.wosign.com/thread-1284-1-1.html</u>

b. 部署 https 页面后出现排版错误,或者提示网页有不安全的因素,可参考 以下链接: https://bbs.wosign.com/thread-1667-1-1.html

### 二、SSL 证书的备份

请保存好收到的证书压缩包文件及自己生成 csr 一起的. key 文件,以防丢失

### 三、SSL 证书的恢复

重复第1.2步操作即可。

地址:中国深圳市南山区南海大道 1057 号科技大厦二期 A 座 502